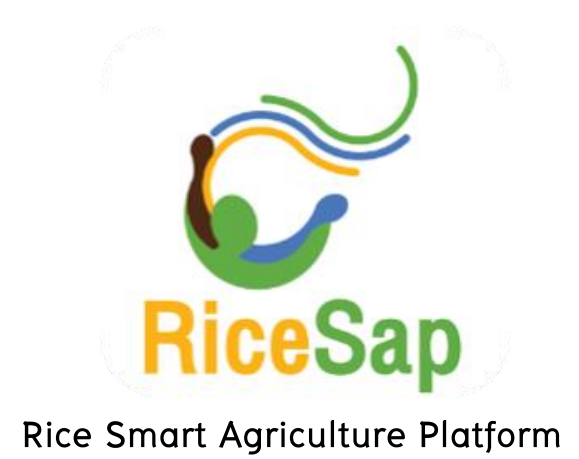

จัดทำโดย

มหาวิทยาลัยเกษตรศาสตร์

# สารบัญ

| เนะนำระบบติดตามสถานการณ์การเพาะปลูกข้าวและการคาดการณ์ผลผลิตของประเทศไทยด้ว | 1日  |
|----------------------------------------------------------------------------|-----|
| ข้อมูลดาวเทียม                                                             | . 1 |
| วิธีการใช้งานเว็บแอปพลิเคชัน                                               | . 1 |
| 1. เข้าสู่ระบบ                                                             | . 1 |
| 2. หน้าหลักหลังจากเข้าสู่ระบบ                                              | .2  |
| ส่วนที่ 1 หน้าหลัก                                                         | .3  |
| ส่วนที่ 2 เกี่ยวกับเรา                                                     | 10  |
| ส่วนที่ 3 ติดต่อ                                                           | 11  |
| 3. ออกจากระบบ                                                              | 11  |

# แนะนำระบบติดตามสถานการณ์การเพาะปลูกข้าวและการคาดการณ์ผลผลิตของประเทศไทย ด้วยข้อมูลดาวเทียม

ระบบการติดตามสถานการณ์การเพาะปลูกข้าวและการคาดการณ์ผลผลิตของประเทศไทย ด้วยข้อมูลดาวเทียม เป็นระบบที่พัฒนาขึ้นสำหรับหน่วยงานภาครัฐผ่านเบราเซอร์บนระบบปฏิบัติการ วินโดวส์ เช่น Google Chrome, Firefox และ Internet Explorer เป็นต้น โดยมีฟังก์ชันที่สำคัญ 5 ฟังก์ชัน ประกอบด้วย แนะนำวันที่เพาะปลูก คาดการณ์ผลผลิต ระยะการเจริญเติบโต แผนที่ความเสี่ยงภัยแล้ง และแผนที่ความรุนแรงภัยแล้ง เพื่อสนับสนุนในการจัดการวางแผนการเพาะปลูกข้าวให้มีประสิทธิภาพ

#### วิธีการใช้งานเว็บแอปพลิเคชัน

#### 1. เข้าสู่ระบบ

1. เข้าเว็บไซด์: http://csrs.ku.ac.th/btfp/

 กรอกข้อมูลชื่อผู้ใช้ (ชื่อผู้ใช้งาน คือชื่อผู้ใช้งานที่ผู้ใช้ทำการสมัครสมาชิกในแอปพลิเคชัน RiceSap)

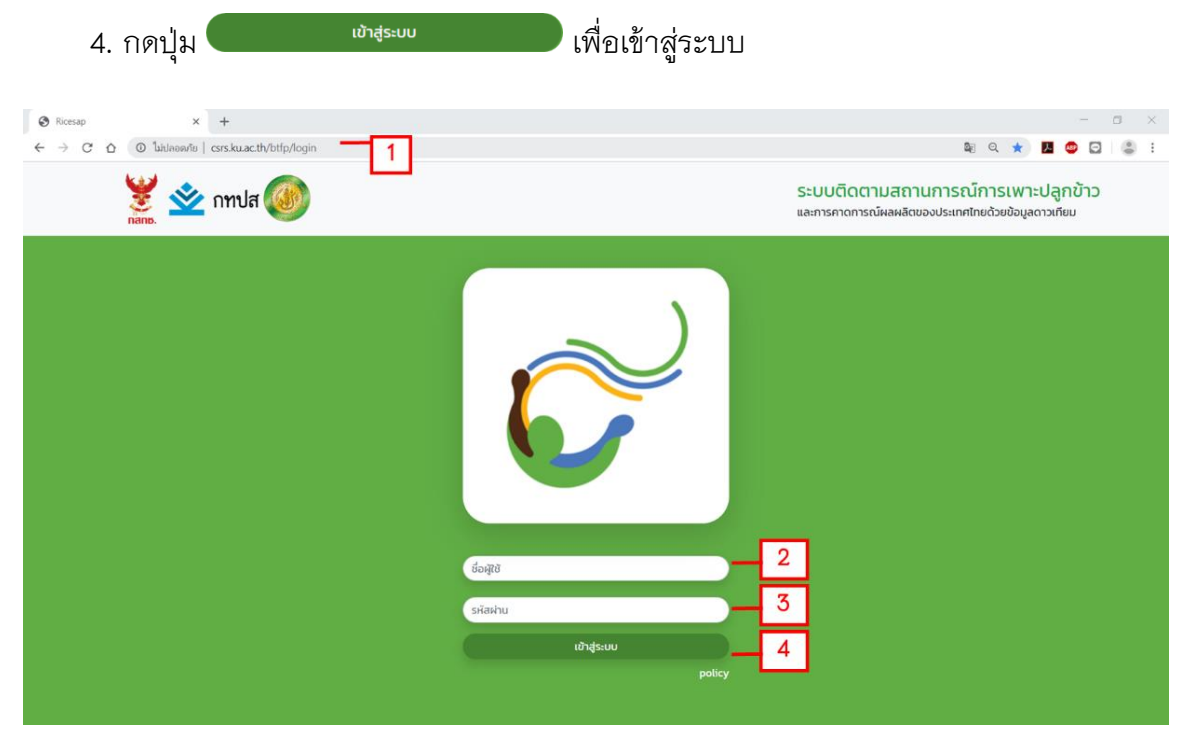

3. กรอกข้อมูลรหัสผ่าน

รูปที่ 1 หน้ายืนยันตัวตน

#### 2. หน้าหลักหลังจากเข้าสู่ระบบ

หลังจากผู้ใช้ทำการล็อกอินเข้าสู่ระบบแล้ว จะปรากฏหน้าหลักของระบบ ซึ่งมีส่วนประกอบ 4 ส่วน ดังนี้

- ชื่อระบบ: ระบบติดตามสถานการณ์การเพาะปลูกข้าวและการคาดการณ์ผลผลิตของ ประเทศไทยด้วยข้อมูลดาวเทียม
- 2. ชื่อผู้ใช้งาน
- แถบเมนูฟังก์ชันสำหรับเลือกข้อมูลที่ต้องการแสดงบนแผนที่ ประกอบด้วย หน้าหลัก เกี่ยวกับเรา และติดต่อ
- 4. ส่วนเลือกฟังก์ชันการทำงาน
- 5. ส่วนแสดงผลแผนที่

|   | 😵 Ricesap X +                                       |                                                                            | - <b>o</b> ×      |   |
|---|-----------------------------------------------------|----------------------------------------------------------------------------|-------------------|---|
|   | C C ( ไม่ปลอดภัย   csrs.ku.ac.th/btfp/ap            | /map                                                                       | 🕶 🕸 의 ☆ 📕 🥶 🕤 😁 : |   |
|   | ระบบติดตามสถานการช<br>และการคาดการณ์ผลผลิตของประเทย | ม์การเพาะปลูกข้าว<br>เทยด้วยข้อมูลดาวเทียม<br>หบ้าหลัก เที่ยวกับเรา Goda 3 | unu: 😒 🕇 2        | ] |
| 4 | เลือกจังหวัด                                        |                                                                            |                   |   |
| _ | พระนครศรีอยุธยา                                     |                                                                            | 5                 |   |
|   | ຮ້ອຍເອົດ                                            |                                                                            |                   |   |
|   |                                                     |                                                                            |                   |   |
|   |                                                     | กรุณาเลือกเมนูที่ต้องการแสดงผล                                             |                   |   |
|   |                                                     |                                                                            |                   |   |
|   |                                                     |                                                                            |                   |   |
|   |                                                     |                                                                            |                   |   |
|   |                                                     |                                                                            |                   |   |
|   |                                                     |                                                                            |                   |   |

#### รูปที่ 2 ส่วนประกอบหลักของเว็บแอปพลิเคชัน

### ส่วนที่ 1 หน้าหลัก

| 😵 Ricesap 🗙 🕂                                       |                                         | - o ×           |
|-----------------------------------------------------|-----------------------------------------|-----------------|
| ← → C O bilann/iu   csrs.ku.ac.th/btfp/ap           | map                                     | 🍇 Q 🏚 📕 🚇 🖬 🚢 🗄 |
| ระบบติดตามสถานการถ<br>และการคาดการณ์ผลผลิดของประเทศ | การเพาะปลูกข้าว<br>เขด้วยข้อมูลดาวเทียม | มานะ 🌍 •        |
|                                                     | หน้าหลัก เที่ยวกับเรา ติดต่อ            |                 |
| เลือกจังหวัด                                        |                                         |                 |
| พระนครศรีอยุธยา                                     |                                         |                 |
| ร้อยเอ็ด                                            |                                         |                 |
|                                                     |                                         |                 |
|                                                     |                                         |                 |
|                                                     | กรุณาเลือกเมนูที่ต้องการแสด             | างผล            |
|                                                     |                                         |                 |
|                                                     |                                         |                 |
|                                                     |                                         |                 |
|                                                     |                                         |                 |
|                                                     |                                         |                 |

#### รูปที่ 3 หน้าหลัก

ผู้ใช้สามารถเลือกฟังก์ชันการทำงานเพื่อแสดงฟังก์ชันของระบบบริการ ได้แก่ แนะนำวันที่ เพาะปลูก คาดการณ์ผลผลิต ระยะการเจริญเติบโต แผนที่ความเสี่ยงภัยแล้ง และแผนที่ความรุนแรง ภัยแล้ง โดยมีขั้นตอนการใช้งานดังนี้

#### 1. เลือกจังหวัด

ทำการเลือกจังหวัดที่ต้องการแสดงข้อมูล โดยโครงการนี้ มีพื้นที่ศึกษา 2 จังหวัด ได้แก่ จังหวัด

Interest
x

Construction
Construction
Construction
Construction
Construction
Construction
Construction
Construction
Construction
Construction
Construction
Construction
Construction
Construction
Construction
Construction
Construction
Construction
Construction
Construction
Construction
Construction
Construction
Construction
Construction
Construction
Construction
Construction
Construction
Construction
Construction
Construction
Construction
Construction
Construction
Construction
Construction
Construction
Construction
Construction
Construction
Construction
Construction
Construction
Construction
Construction
Construction
Construction
Construction
Construction
Construction
Construction
Construction
Construction
Construction
Construction
Construction
Construction
Construction
Construction
Construction
Construction
Construction
Construction
Construction
Construction
Construction
Construction
Construction
Construction
Construction
Construction
Construction
Construction
Construction
Construction
Construction
Construction
Construction
Construction
Construction
Construction
Construction
Construction
Construction
Construction
Construction
Construction
Construction
Construction
Construction
Construction
Construction
Construction
Construction
Construction
Construction
Construction
Construction
Construction

พระนครศรีอยุธยา และร้อยเอ็ด

#### รูปที่ 4 เลือกจังหวัดที่ต้องการแสดงข้อมูล

## 2. เลือกพันธุ์ข้าว

ทำการเลือกพันธุ์ข้าวที่ต้องการแสดงข้อมูล โดยระบบจะแสดงพันธุ์ข้าวที่นิยมปลูกภายในพื้นที่ ศึกษา สำหรับจังหวัดพระนครศรีอยุธยา ได้แก่ กข41 และ กข47 และสำหรับจังหวัดร้อยเอ็ด ได้แก่ หอมมะลิ105

| ⊗ Ricesap     × +                                                                                                    |                                                          |          |                    |                           |     |       | -    | - o ×      |
|----------------------------------------------------------------------------------------------------|----------------------------------------------------------|----------|--------------------|---------------------------|-----|-------|------|------------|
| C      C      Lidaoคกับ   csrs.ku.ac.                                                                                                    | th/btfp/app/map                                          |          |                    |                           |     | © Q ☆ | 2 🗢  | 🖸 😩 E      |
| ระบบติดตามสถา<br>และการคาดการณ์ผลผลิดช                                                                                                    | เนการณ์การเพาะปลูกข้าว<br>ของประเทศไทยด้วยข้อมูลดาวเทียม |          |                    |                           |     |       | มานะ | <b>•</b> - |
|                                                                                                    |                                                          | หน้าหลัก | กี่ยวกับเรา ติดต่อ |                           |     |       |      |            |
| เลือกจังหวัด<br><u>WSะUASศรีอยู่เซยา</u><br>พันธุ์ กษศ<br>เนะบ่าวันที่เพาะปลูก<br>กาดการณ์ผลผลิต<br>ระยะการเจริกเดินโต<br>ยผะเกิ่งวามเสี่ยงภัยแล้ง |                                                          |          | ກຣຸດ.              | าาเลือกเมนูที่ต้องการแสดง | 16A |       |      |            |
| ร้อยเอ็ด                                                                                                    |                                                          |          |                    |                           |     |       |      |            |
|                                                                                                    |                                                          |          |                    |                           |     |       |      |            |

รูปที่ 5 เลือกพันธุ์ข้าว

#### 3. เลือกฟังก์ชันของระบบ

3.1 แนะนำวันที่เพาะปลูก

แนะนำวันเริ่มเพาะปลูกที่ให้ผลผลิตสูงสุดรายตำบล โดยคำนวณจากข้อมูลพยากรณ์อากาศ ล่วงหน้าด้วยค่าเฉลี่ยข้อมูลสภาพอากาศย้อนหลัง 5 ปี เพื่อคาดการณ์วันที่ได้ผลผลิตสูงสุด และ คำนวณย้อนกลับเพื่อแนะนำวันเริ่มเพาะปลูก โดยวันที่แนะนำเพาะปลูกแสดงเป็นช่วงวันที่ตั้งแต่เดือน พฤษภาคมถึงตุลาคม จำนวน 18 ช่วงวันที่ ดังนี้

- วันที่ 1-10 พ.ค.
- วันที่ 11-20 พ.ค.
- วันที่ 21-31 พ.ค.
- วันที่ 1-10 มิ.ย.
- วันที่ 11-20 มิ.ย.
- วันที่ 21-30 มิ.ย.

- วันที่ 1-10 ก.ค.
- วันที่ 11-20 ก.ค.
- วันที่ 21-31 ก.ค.
- วันที่ 1-10 ส.ค.
- วันที่ 11-20 ส.ค.
  - วันที่ 21–31 ส.ค.

- วันที่ 1–10 ก.ย.
- วันที่ 11-20 ก.ย.
- วันที่ 21-30 ก.ย.
- วันที่ 1–10 ต.ค.
- วันที่ 11-20 ต.ค.
- วันที่ 21-31 ต.ค.

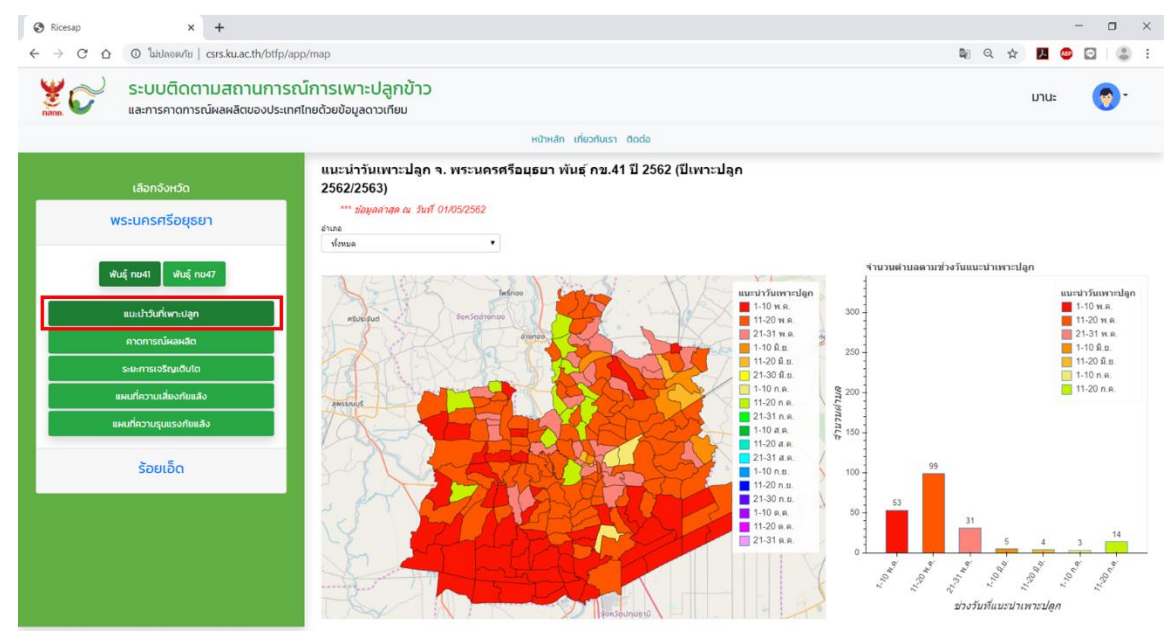

รูปที่ 6 แนะนำวันที่เพาะปลูก

ผู้ใช้สามารถดูวันที่แนะนำเพาะปลูกทั้งหมดในจังหวัด หรือกรองข้อมูล (Filter) เฉพาะอำเภอที่ ต้องการแสดงผลได้

กรณีเลือกแสดงข้อมูลแนะนำวันที่เพาะปลูกแบบรายจังหวัด

 แผนที่แสดงการแนะนำวันที่เริ่มเพาะปลูกราย 10 วัน ของข้าวนาปี เมื่อผู้ใช้นำเมาส์ไป วางไว้เหนือรูปปิดหลายเหลี่ยม (Polygon) จะแสดงชื่อตำบล และช่วงวันที่แนะนำเพาะปลูก

 กราฟแสดงข้อมูลสรุปจำนวนตำบลทั้งหมดของจังหวัดตามช่วงวันที่แนะนำเพาะปลูก ต่างๆ โดยแกนนอน แสดงช่วงวันที่แนะนำเพาะปลูก และแกนตั้ง แสดงจำนวนตำบล

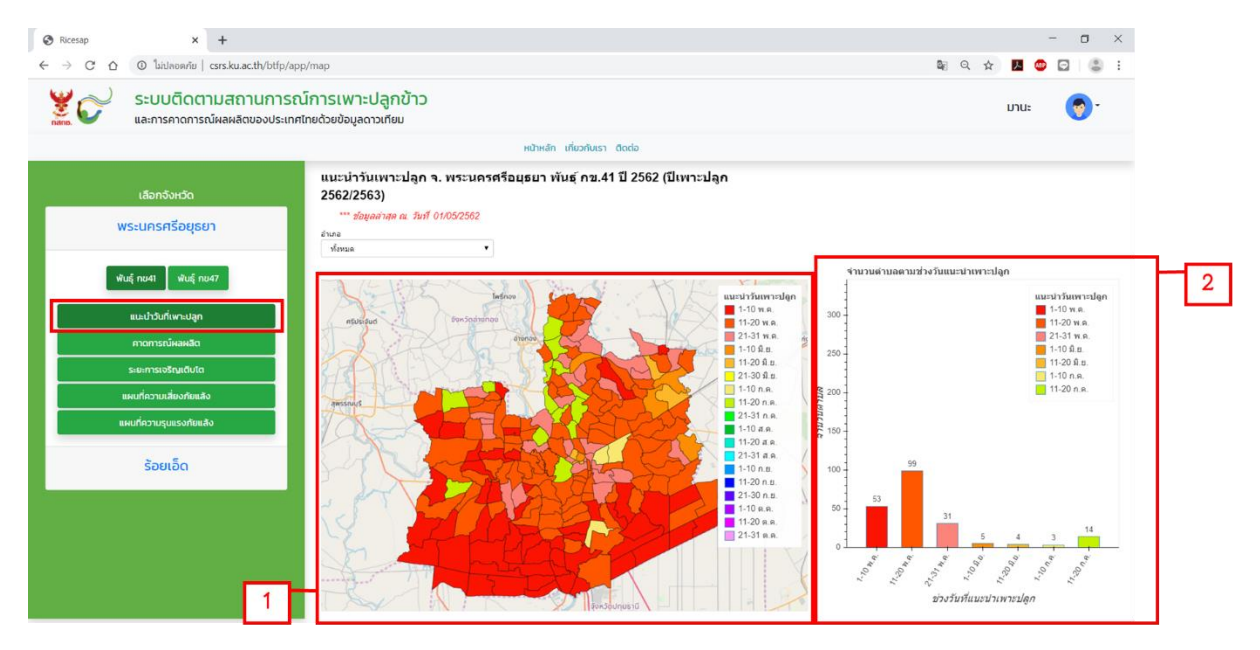

รูปที่ 7 แนะนำวันที่เพาะปลูกรายตำบล ทั้งจังหวัด

กรณีเลือกแสดงข้อมูลแนะนำวันที่เพาะปลูกแบบรายอำเภอ

1. เลือกอำเภอที่ต้องการแสดงผล

 แผนที่แสดงวันที่แนะนำเพาะปลูกในอำเภอที่ผู้ใช้เลือก เมื่อผู้ใช้นำเมาส์ไปวางไว้เหนือรูป ปิดหลายเหลี่ยม (Polygon) จะแสดงชื่อตำบล และช่วงวันที่แนะนำเพาะปลูก

 กราฟแสดงข้อมูลสรุปจำนวนตำบลทั้งหมดในอำเภอที่ผู้ใช้เลือก ตามช่วงวันที่แนะนำ เพาะปลูกต่างๆ โดยแกนนอน แสดงช่วงวันที่แนะนำเพาะปลูก และแกนตั้ง แสดงจำนวนตำบล

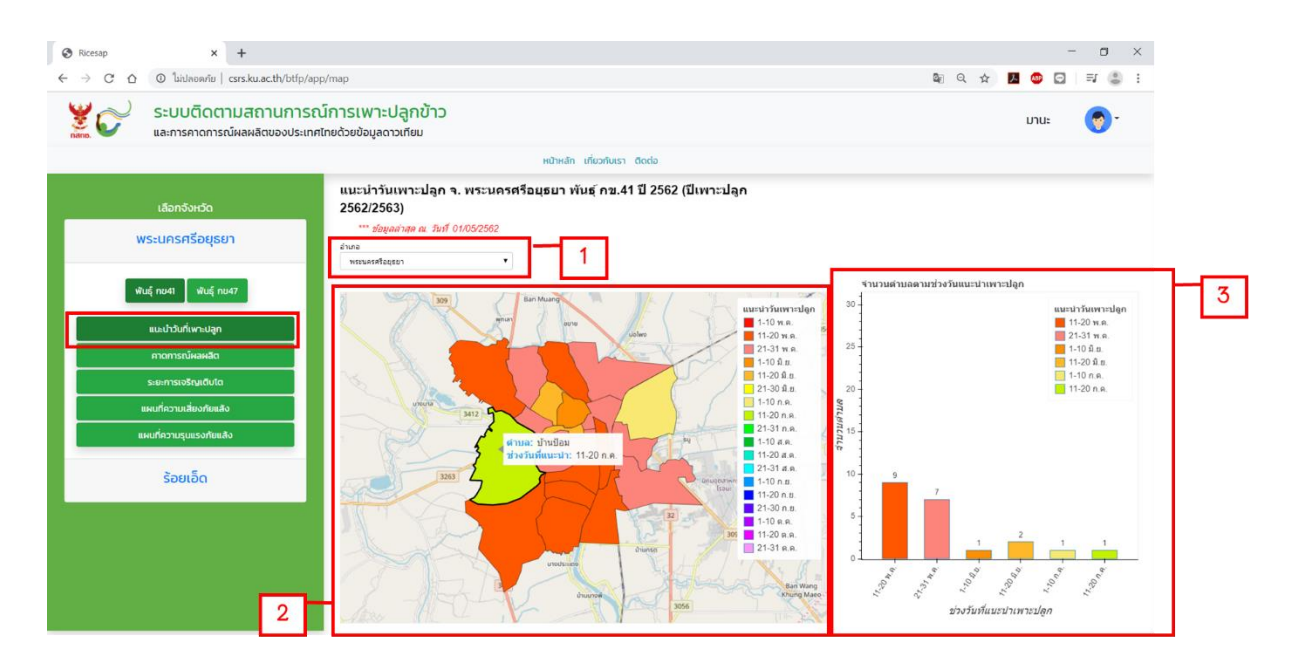

#### รูปที่ 8 แนะนำวันที่เพาะปลูกรายตำบล แบบเลือกอำเภอ

3.2 คาดการณ์ผลผลิต

แสดงการคาดการณ์ผลผลิตข้าวล่วงหน้า 1 รอบการเพาะปลูก แบบสะสมรายตำบล (ตัน) เมื่อ ผู้ใช้นำเมาส์ไปวางไว้เหนือรูปปิดหลายเหลี่ยม (Polygon) จะแสดงชื่อตำบล และปริมาณผลผลิต (ตัน) โดยปริมาณผลผลิตสะสม แบ่งออกเป็น 6 ระดับ ดังนี้

- น้อยกว่า 500 ตัน
- 500 1,000 ตัน
- 1,000 2,000 ตัน
- 2,000 3,000 ตัน
- มากกว่า 4,000 ตัน

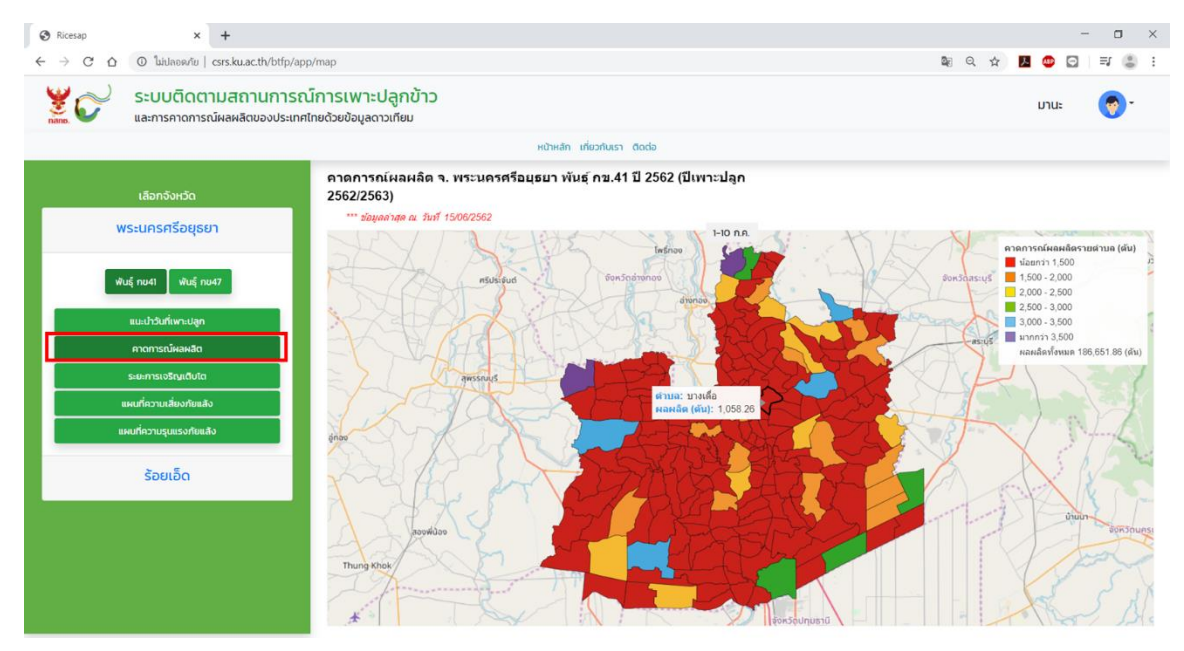

รูปที่ 9 คาดการณ์ผลผลิต

กรณีที่ผู้ใช้ต้องการแสดงข้อมูลรายตำบล สามารถเลือกการแสดงผล ดังนี้

 กดที่รูปปิดหลายเหลี่ยม (Polygon) หรือกดที่ตำบลที่ต้องการแสดง และเมื่อผู้ใช้นำเมาส์ไป วางบนรูปปิดหลายเหลี่ยม (Polygon) จะแสดงชื่อตำบล และปริมาณผลผลิต (ตัน)

กราฟแสดงคาดการณ์ผลผลิตสะสมรายเดือนของตำบลที่ผู้ใช้เลือก โดยแกนนอน แสดง
 เดือนที่เก็บเกี่ยว และแกนตั้งแสดงคาดการณ์ผลผลิต (ตัน)

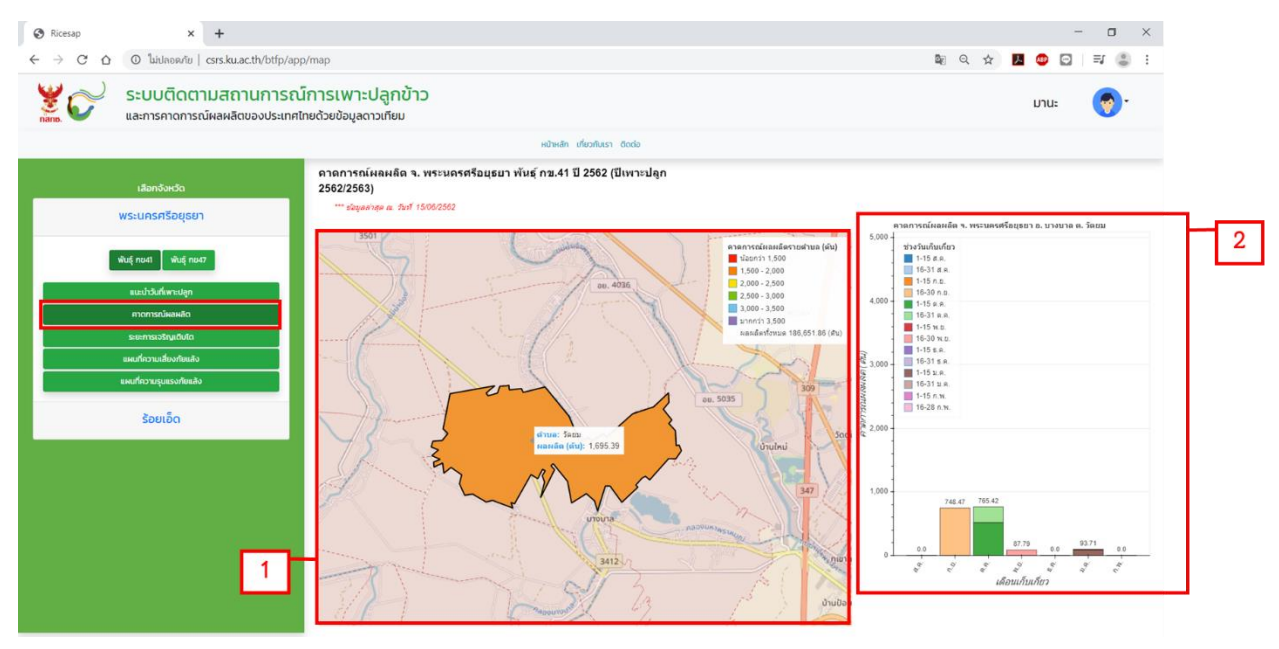

รูปที่ 10 คาดการณ์ผลผลิต กรณีเลือกตำบล

3.3 ระยะการเจริญเติบโต

แสดงระยะการเจริญเติบโตของข้าว ณ ปัจจุบัน

 ส่วนแผนที่ระยะการเจริญเติบโต โดยแบ่งออกเป็น 5 ระยะ (สำนักงานเศรษฐกิจการเกษตร) ได้แก่ ระยะต้นกล้า ระยะแตกกอ ระยะตั้งท้อง ระยะออกรวง และระยะเก็บเกี่ยว

 กราฟแสดงเนื้อที่ตามระยะการเจริญเติบโต โดยแกนนอน แสดงระยะการเจริญเติบโต และ แกนตั้ง แสดงเนื้อที่ตามระยะการเจริญเติบโต (ไร่)

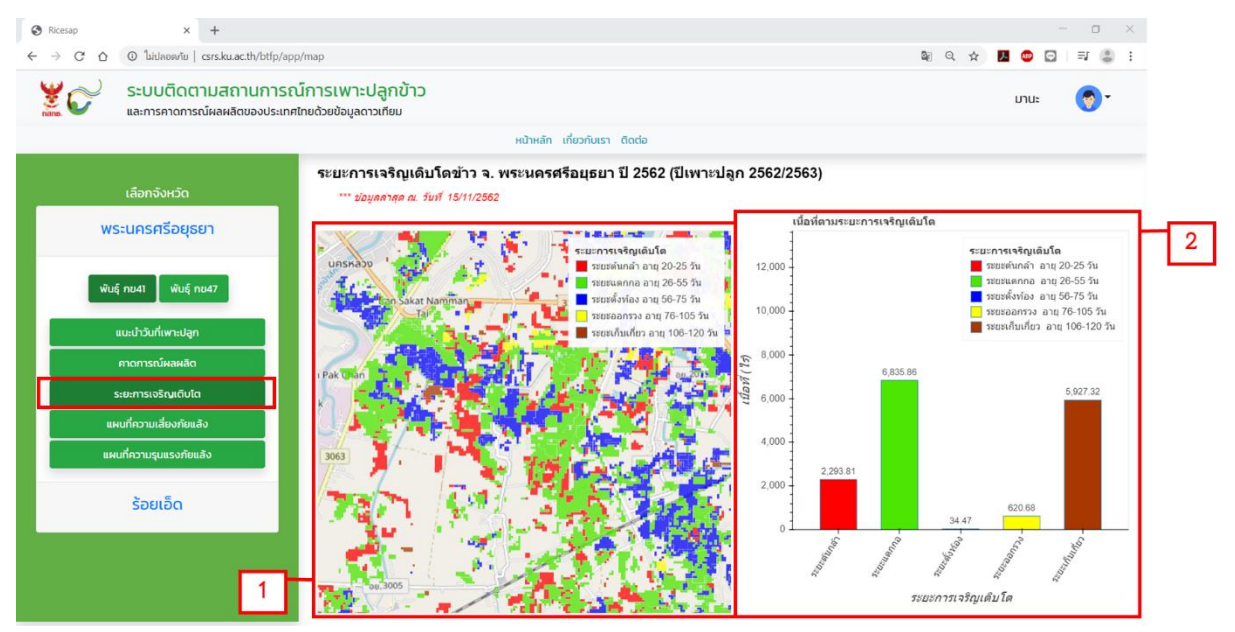

#### รูปที่ 11 ระยะการเจริญเติบโต

3.4 แผนที่ความเสี่ยงภัยแล้ง

แสดงตำบลที่มีพื้นที่เพาะปลูกข้าวได้รับความเสี่ยงจากภัยแล้ง โดยแบ่งข้อมูลออกเป็น 7 ระดับ

ดังนี้

- แล้งรุนแรง
- แล้งปานกลาง
- แล้งน้อย
- ไม่แล้ง
- ชุ่มชื้นน้อย
- ชุ่มชื้นปานกลาง
- ชุ่มชื้นมาก

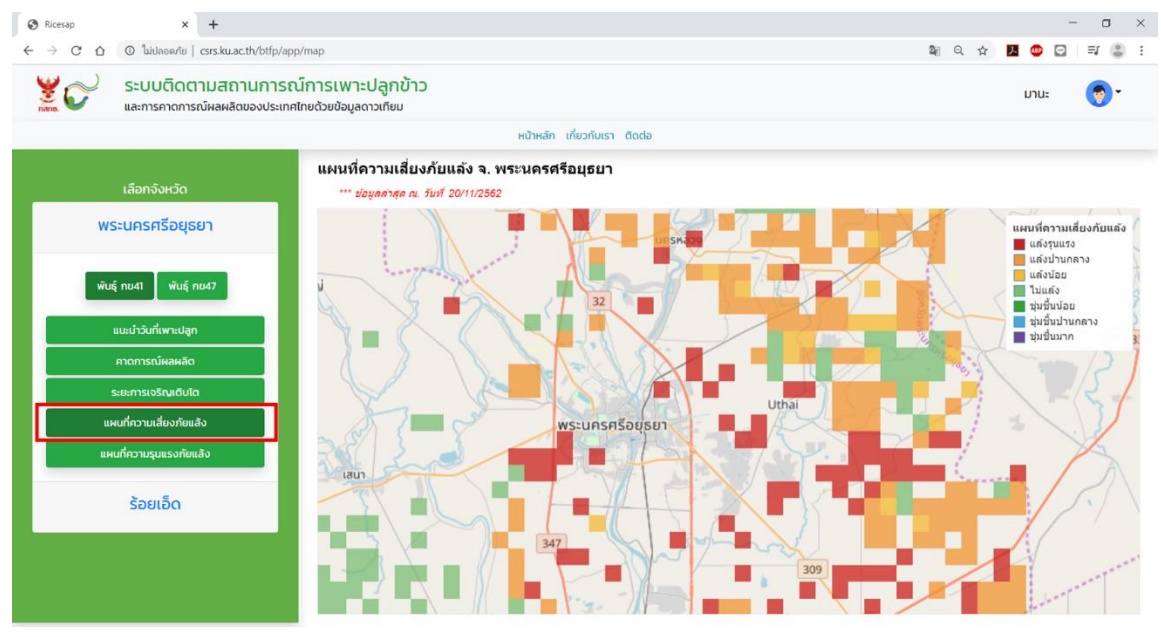

รูปที่ 12 แผนที่ความเสี่ยงภัยแล้ง

3.5 แผนที่ความรุนแรงภัยแล้ง

แสดงตำบลที่มีพื้นที่เพาะปลูกข้าวที่มีความเสี่ยงภัยแล้งเป็นระยะเวลานาน โดยแบ่งระดับ ออกเป็น 4 ระดับ ได้แก่ แล้งรุนแรงมาก แล้งรุนแรงปานกลาง และแล้งรุนแรงน้อย

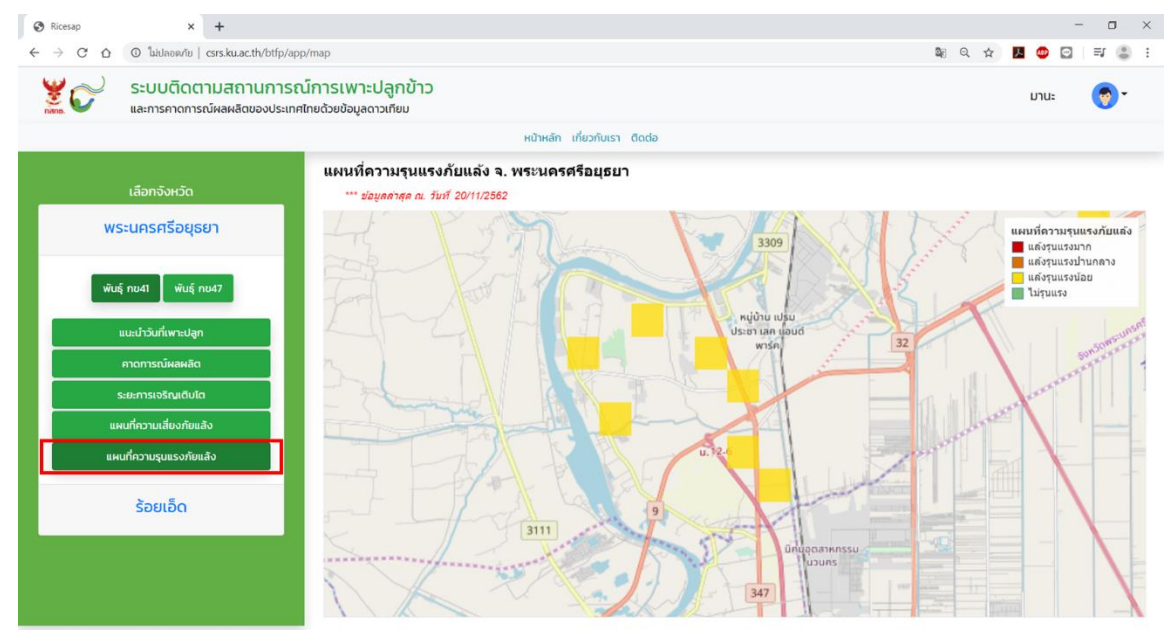

รูปที่ 13 แผนที่ความรุนแรงภัยแล้ง

## ส่วนที่ 2 เกี่ยวกับเรา

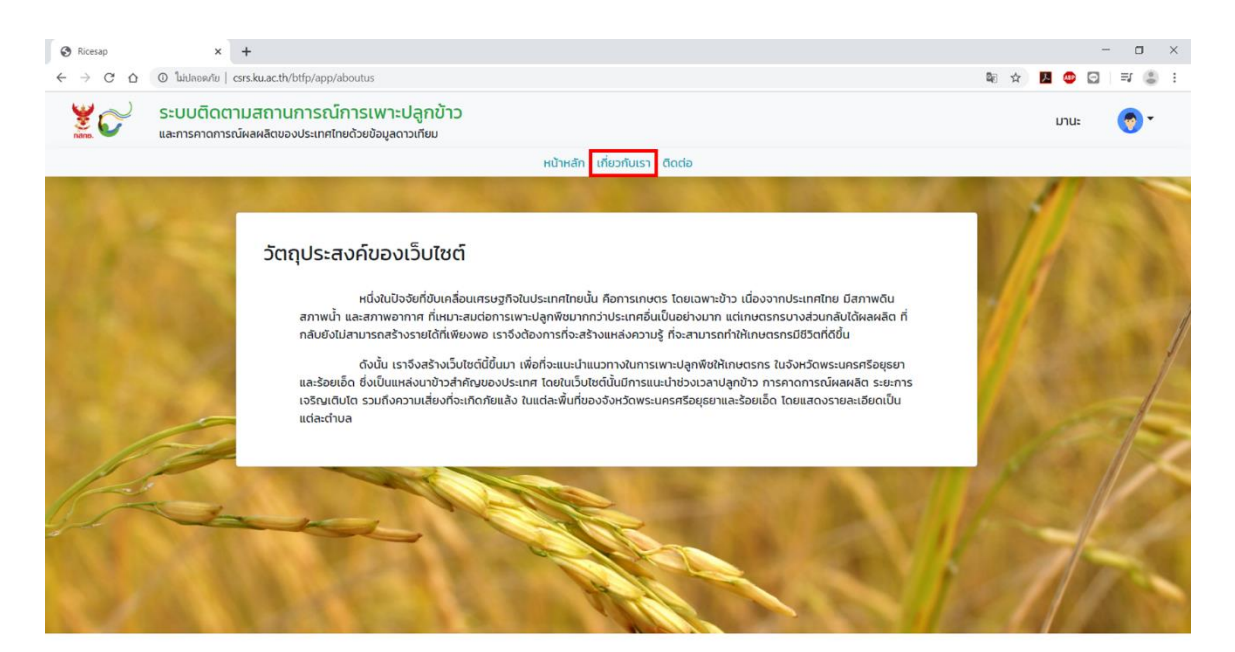

รูปที่ 14 เกี่ยวกับเรา

แสดงข้อมูลวัตถุประสงค์ของการพัฒนาเว็บไซต์ระบบติดตามสถานการณ์การเพาะปลูกข้าว และการคาดการณ์ผลผลิตของประเทศไทยด้วยข้อมูลดาวเทียม

## ส่วนที่ 3 ติดต่อ

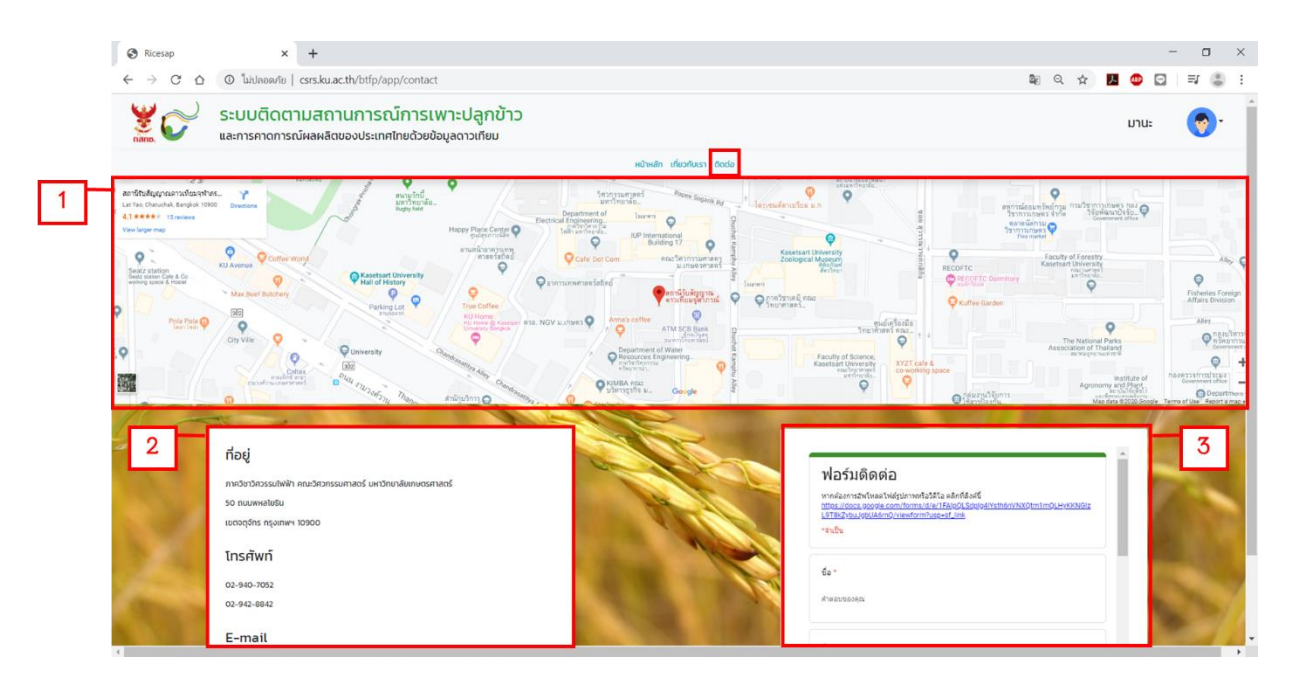

รูปที่ 15 หน้าติดต่อผู้ดูแลระบบ

หน้าติดต่อ แสดงช่องทางในการติดต่อของผู้ใช้มายังหน่วยงานผู้ดูแลระบบ โดยแบ่งออกเป็น 3 ส่วน ได้แก่

- ส่วนที่ 1 แผนที่แสดงต่ำแหน่งของสถานีรับสัญญาณดาวเทียมจุฬาภรณ์ คณะ
   วิศวกรรมศาสตร์ มหาวิทยาลัยเกษตรศาสตร์
- ส่วนที่ 2 ข้อมูลของผู้ดูแลระบบ ประกอบด้วย ที่อยู่ เบอร์โทรศัพท์ และอีเมล์
- ส่วนที่ 3 ฟอร์มติดต่อแบบออนไลน์ กรณีผู้ใช้มีข้อสงสัยหรือปัญหาในการใช้งานระบบ สามารถกรอกข้อมูลผ่านเว็บไซต์ทางฟอร์มติดต่อได้โดยตรง

#### 3. ออกจากระบบ

เมื่อผู้ต้องการเข้าสู่ระบบด้วยบัญชีผู้ใช้อื่น หรือต้องการออกจากระบบ สามารถทำตามขั้นตอน การออกจากระบบดังนี้

# 3.1 ไปที่มุมขวาบนของหน้าเว็บไซต์

3.2 กดปุ่ม 🔻

3.3 กดปุ่ม

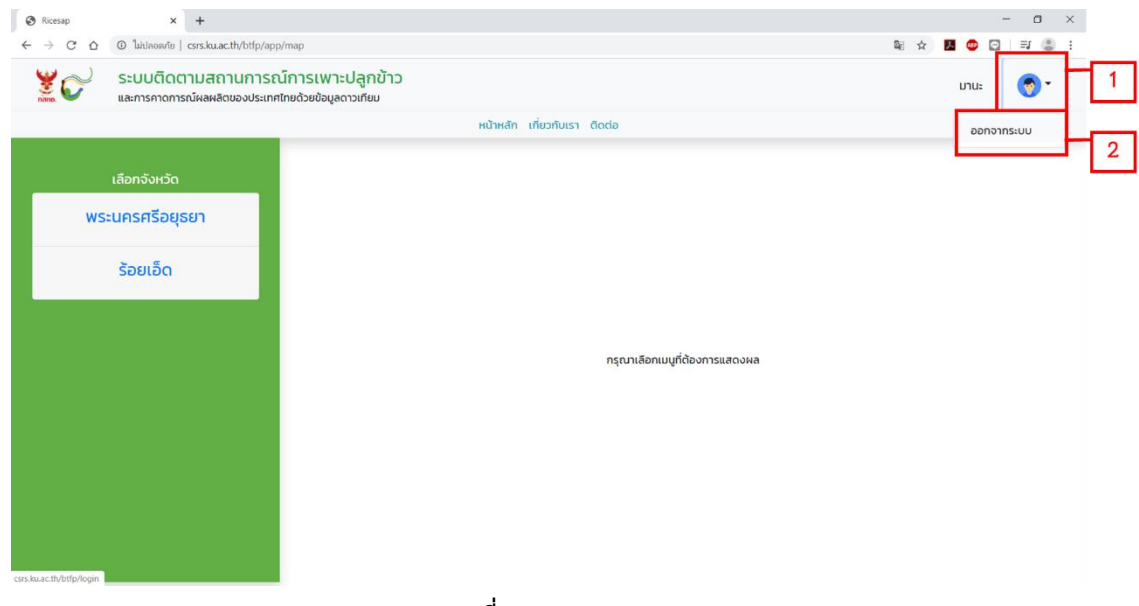

รูปที่ 16 ออกจากระบบ